# ANALYTICS TABLEAU WEB DATA CONNECTOR -VERSION 2.0 User Guide December 2019 Document Version 1.0.0

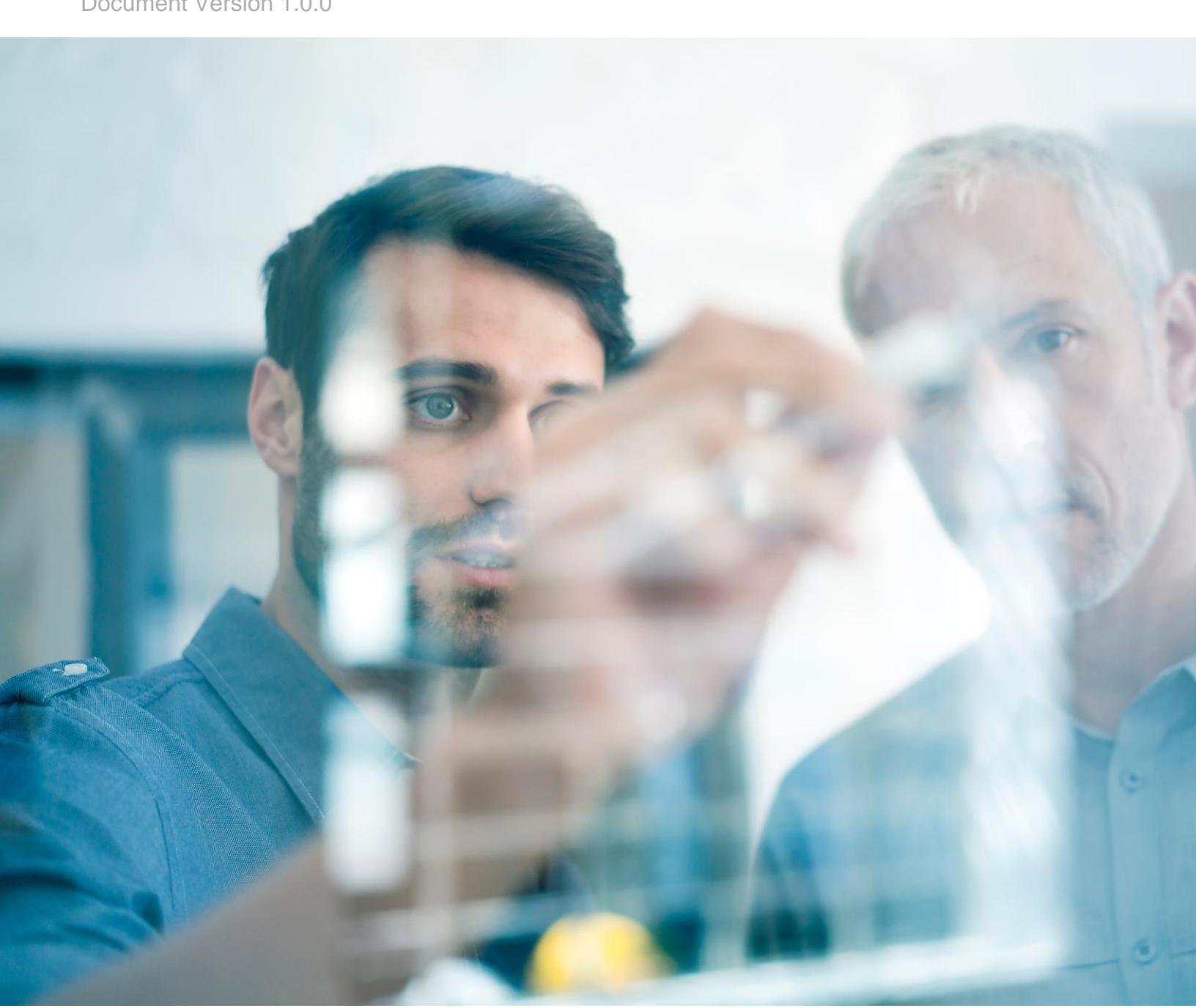

#### Analytics Tableau Web Data Connector - Version 2.0

#### Contents

| Background                          | 2                                                                                                    |  |  |  |  |
|-------------------------------------|----------------------------------------------------------------------------------------------------|--|--|--|--|
| 2. Prerequisites                    |                                                                                                    |  |  |  |  |
| 2.1 Download Tableau Desktop        | 2                                                                                                    |  |  |  |  |
| 2.2 Subscribe to FactSet's products | 2                                                                                                    |  |  |  |  |
| Steps                               | 3                                                                                                    |  |  |  |  |
| 3.1 Open Tableau Desktop            | 3                                                                                                    |  |  |  |  |
| 3.2 Connect to Tableau WDC          | 3                                                                                                    |  |  |  |  |
| 3.3 Use Data Source                 | 13                                                                                                    |  |  |  |  |
| Supported Versions                  | 15                                                                                                    |  |  |  |  |
|                                     | Background         Prerequisites         2.1       Download Tableau Desktop         2.2       Subscribe to FactSet's products         Steps         3.1       Open Tableau Desktop         3.2       Connect to Tableau WDC         3.3       Use Data Source         Supported Versions |  |  |  |  |

#### 1. Background

The Tableau Web Data Connector (Tableau WDC) leverages the power of FactSet's Analytics API to integrate Analytics engine computations into Tableau. This allows users the flexibility and control to customize how they consume FactSet's Analytics using Tableau's data visualizations. Other data sources can also be integrated to further enhance the Tableau experience.

#### 2. Prerequisites

To start using the Tableau WDC, the following prerequisite steps need to be completed.

#### 2.1 Download Tableau Desktop

Download the version of <u>Tableau Desktop</u> listed in <u>Supported Versions</u>.

#### 2.2 Subscribe to FactSet's products

- To access FactSet's Analytics, the appropriate subscription is required. Please refer to the <u>Client Assistance</u> page for more details.
- With the subscription in place, the next step is to generate the API key from the <u>Developer Portal</u>. Please follow the steps outlined in the "FactSet API keys Authentication v1 documentation".

#### 3. Steps

#### 3.1 Open Tableau Desktop

On the Tableau Desktop home page, under section "Connect" -> "To a Server" (left menu) select "Web Data Connector". If it doesn't appear in the list, click "More..." to display more options and then select "Web Data Connector".

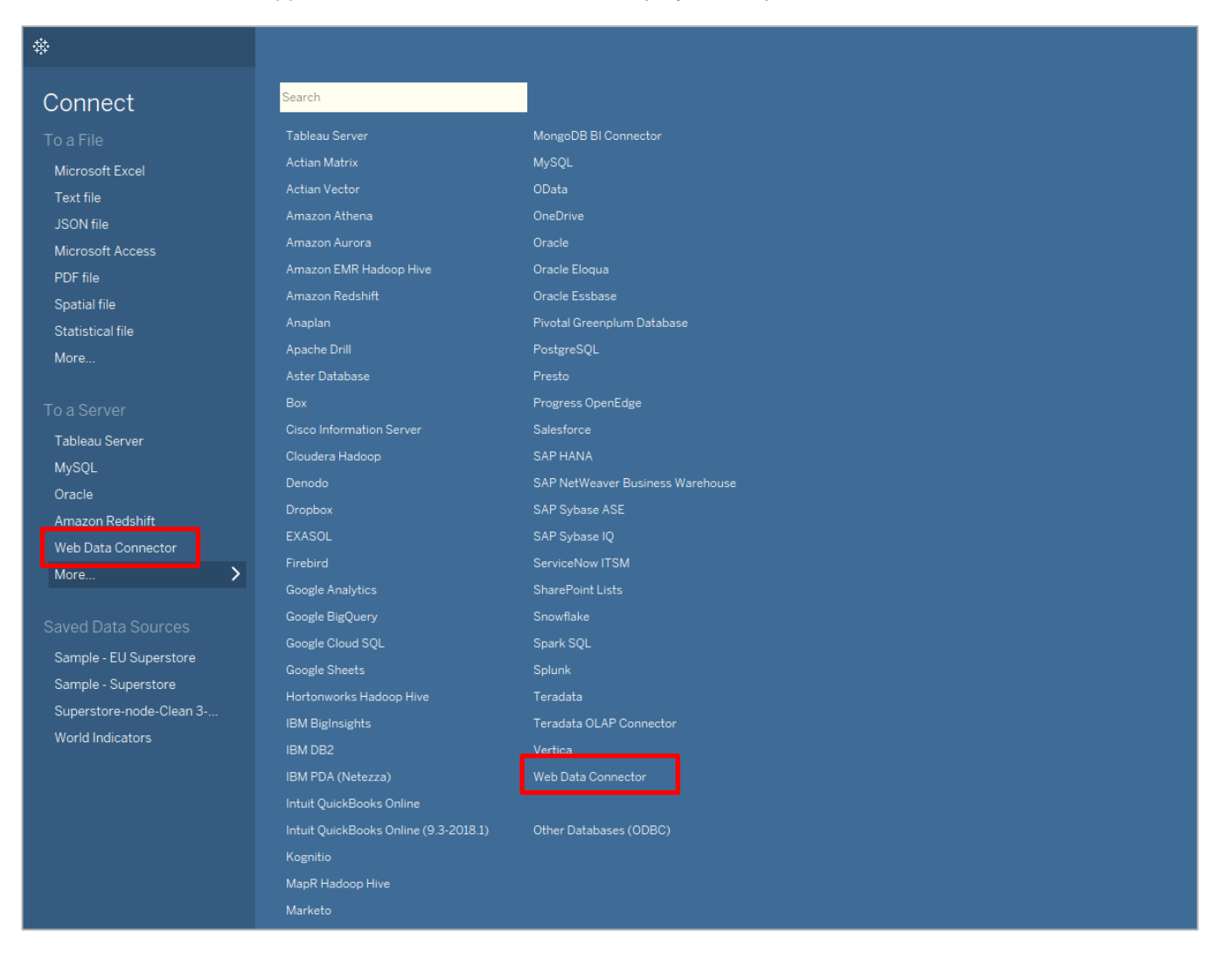

#### 3.2 Connect to Tableau WDC

Clicking on "Web Data Connector" will launch a web browser pop-up window. In the address bar, provide the Tableau WDC URL "https://analytics-api-tableau.apps.factset.com".

Authentication page: Enter the Username, Serial and the API key.

Home page: In the left menu, select the engine type and click the 👩 button to add a calculation unit to the list.

| Tableau WDC                                                                     |     |       | ×      |
|---------------------------------------------------------------------------------|-----|-------|--------|
| $\leftarrow$ $ ightarrow$ $\Im$ https://analytics-api-tableau.apps.factset.com/ |     |       | Ţ      |
| FACTSET                                                                         | Run | Clear | Logout |
|                                                                                 |     |       |        |
| 1                                                                               |     |       |        |
| SPAR     Vault                                                                  |     |       |        |
|                                                                                 |     |       |        |
|                                                                                 |     |       |        |
|                                                                                 |     |       |        |
|                                                                                 |     |       |        |
|                                                                                 |     |       |        |
|                                                                                 |     |       |        |
|                                                                                 |     |       |        |
|                                                                                 |     |       |        |
|                                                                                 |     |       |        |
|                                                                                 |     |       |        |
|                                                                                 |     |       |        |
|                                                                                 |     |       |        |
|                                                                                 |     |       |        |
|                                                                                 |     |       |        |
|                                                                                 |     |       |        |
|                                                                                 |     |       |        |
|                                                                                 |     |       |        |
|                                                                                 |     |       |        |
|                                                                                 |     |       |        |
|                                                                                 |     |       |        |

Selecting the unit in the left menu will bring up the Calculation Unit tile. Enter the Document Name and click "Load" to get all the components of the document.

| Tableau WDC                                                                 |                                      | ×                |  |  |  |  |  |
|-----------------------------------------------------------------------------|--------------------------------------|------------------|--|--|--|--|--|
| $\leftarrow$ $ ightarrow$ $\mathfrak{S}$ $\widehat{\mathrm{ohttps://anal}}$ | ytics-api-tableau.apps.factset.com/  | Ţ                |  |  |  |  |  |
| FACTSET                                                                     |                                      | Run Clear Logout |  |  |  |  |  |
| PA<br>1<br>SPAR                                                             | PA Engine Calculation - 1            |                  |  |  |  |  |  |
| ■ Vault                                                                     | Document* PA3_DOCUMENTS:DEFAULT Load |                  |  |  |  |  |  |

Next, select the "Component" from the dropdown. This action loads the selected Component and pre-populates the default values saved with the component in the document. These default values can be edited by the user before running the calculation. When the user selects a different component from the "Component" drop-down, metadata related to the component gets loaded automatically.

| ← → € ŵ https://analytics-api-tableau.apps.factset.com/                                                                                                    |          |
|----------------------------------------------------------------------------------------------------|----------|
|                                                                                                    | <b>.</b> |
|                                                                                                    | Logout   |
| PA ni<br>SPAR<br>Vault  PAEngine Calculation - 1  Component * Select Component Accounts * Enter Identifier BBH • Add Clear All Enchmarks Enter Identifier BH • Add Clear All Start Date VYYYMADD or Relative End Date VYYYMADD or Relative Frequency Currency Select Currency |          |

| Tableau WDC                                                                  |                                                                                                    | ×                |
|------------------------------------------------------------------------------|----------------------------------------------------------------------------------------------------|------------------|
| $\leftarrow$ $\rightarrow$ $\mathfrak{S}$ $\widehat{\mathrm{o}}$ https://ana | lytics-api-tableau.apps.factset.com/                                                                                                    | ~                |
| FACTSET                                                                      |                                                                                                    | Run Clear Logout |
| <ul> <li>PA</li> <li>1</li> <li>■ SPAR</li> <li>■ Vault</li> </ul>           | PA Engine Calculation - 1 Component * Weights / Exposures - Weights Accounts * Enter Identifier B&H  Add Clear All BENCH:R 2000(B&H) Benchmarks Enter Identifier B&H Add Clear All BENCH:R 1000(B&H) Start Date O Prequency Single Currency U.S. Dollar |                  |

All the default values can be viewed by clicking on the **1** icon present adjacent to each of the calculation parameters.

| Tableau WDC                                      |                                                                                                    | ×                |
|--------------------------------------------------|----------------------------------------------------------------------------------------------------|------------------|
| $\leftarrow$ $ ightarrow$ $\Im$ $\%$ https://ana | alytics-api-tableau.apps.factset.com/                                                                                                    | -                |
| FACTSET                                          |                                                                                                    | Run Clear Logout |
| PA<br>1<br>SPAR<br>Vault                         | PA Engine Calculation - 1 Component* Weights / Exposures - Weights Accounts* Enter Identifier BAH Accounts* Enter Identifier BENCH:SP50(BAH) BENCH:R.2000(BAH) Benchmarks Enter Identifier BAH Accounts* Accounts* Enter Identifier BAH Accounts* Enter Identifier End Date Currency U.S. Dollar Component defaults U.S. Dollar |                  |

For Snapshot reports, the "Start Date" textbox is disabled if Frequency selected is Single.

| Tableau WDC                                      |                                                                                                    | ×                |
|--------------------------------------------------|----------------------------------------------------------------------------------------------------|------------------|
| $\leftarrow$ $ ightarrow$ $\Im$ $\%$ https://ana | lytics-api-tableau.apps.factset.com/                                                                                                    | v                |
| FACTSET                                          |                                                                                                    | Run Clear Logout |
| PA<br>1<br>SPAR<br>Vault                         | PA Engine Calculation - 1 Component * Weights / Exposures - Weights Accounts * Enter Identifier B&H  Add Clear All BENCH:R 2000(B&H) Benchmarks Enter Identifier B&H Add Clear All BENCH:R 1000(B&H) Clear All Clear All |                  |

User can restore metadata values to component defaults by clicking the  $\ensuremath{\mathcal{C}}$  icon.

| Tableau WDC                                                        |                                                                                                    | ×                |
|--------------------------------------------------------------------|----------------------------------------------------------------------------------------------------|------------------|
| $\leftarrow$ $ ightarrow$ $\Im$ $\Im$ https://ana                  | alytics-api-tableau.apps.factset.com/                                                                                                    | v                |
| FACTSET                                                            |                                                                                                    | Run Clear Logout |
| <ul> <li>PA</li> <li>1</li> <li>■ SPAR</li> <li>■ Vauit</li> </ul> | PA Engine Calculation - 1<br>Component * Weights / Exposures - Weights<br>Accounts * Enter Identifier B&H  Add Clear All<br>BENCH:SP50(B&H)<br>Benchmarks Enter Identifier B&H  Add Clear All<br>BENCH:R.2000(B&H)<br>Start Date COMMACC or Relative End Date 0  Frequency Single<br>Currency U.S. Dollar |                  |

Similarly, more calculation units can be added to the list as shown below.

| Tableau WDC                                           |                                                                                                    | ×                |
|-------------------------------------------------------|----------------------------------------------------------------------------------------------------|------------------|
| $\leftarrow$ $ ightarrow$ $\Im$ $$ $https://analytic$ | cs-api-tableau.apps.factset.com/                                                                                                    | <b>.</b>         |
| FACTSET                                               |                                                                                                    | Run Clear Logout |
| PA<br>1<br>SPAR<br>2<br>■ Vault                       | SPAR Engine Calculation - 2 Component* Raw Data / Returns - Returns Data Accounts* Enter Identifier Enter Return Type Enter Prefix A R.1000(GTR,RUSSELL) Benchmark R.2000 GTR RUSSELL Start Date -2M End Date 0 Frequency Monthly | Add Clear All    |
|                                                       |                                                                                                    |                  |

| Tableau WDC                                                                          | >                                                                                                    | $\times$ |
|--------------------------------------------------------------------------------------|----------------------------------------------------------------------------------------------------|----------|
| ← → ᢒ ᡬ https://ana                                                                  | alytics-api-tableau.apps.factset.com/                                                                                                    | •        |
| FACTSET                                                                              | Run Clear Logout                                                                                                    | ut       |
| <ul> <li>PA</li> <li>1</li> <li>SPAR</li> <li>2</li> <li>Vault</li> <li>3</li> </ul> | Vault Calculation - 3         Component * General / Positioning - Exposures         Account * CLIENT / JANALYTICS/DATA/US_MID_CAP_COF         Configuration * OFFICIAL_EO_SECTOR_2F_WITHOUT_CURRENCY         Start Date 20190531         The Date CLAST_REPOSITORY |          |

Click "Run" to initiate the report calculation. The data load times may vary depending on the number of units and the complexity of the calculation.

#### 3.3 Use Data Source

Once the loading completes, analytics data will be available as a Data Source and result of each calculation unit will be loaded as a separate table in Tableau. The same steps can be followed to create multiple Data Sources for other calculations. These sources can then be used to create Tableau Worksheets and Workbooks.

| Next                                                                                                    |                    |                           |                       |                         |                         |                         |                           |                           |                           |
|----------------------------------------------------------------------------------------------------|--------------------|---------------------------|-----------------------|-------------------------|-------------------------|-------------------------|---------------------------|---------------------------|---------------------------|
| Tableau - Book1 File Data Server Window He                                                                                                    | elp                |                           |                       |                         |                         |                         |                           |                           |                           |
|                                                                                                    | 0                  | - FactSet We              | eb Data Co            | nnector                 |                         |                         |                           |                           |                           |
| Connections                                                                                                    | Add                |                           |                       |                         |                         |                         |                           |                           |                           |
| FactSet Web Data Connector<br>Web Data                                                                                                    | -                  |                           |                       |                         |                         |                         |                           |                           |                           |
| Table                                                                                                    | Q                  |                           |                       |                         |                         |                         |                           |                           |                           |
| III PA1                                                                                                    |                    |                           |                       |                         |                         |                         |                           |                           |                           |
| III SPAR2                                                                                                    |                    |                           |                       |                         |                         |                         | Dra                       | ag tables here            | 9                         |
|                                                                                                    |                    |                           |                       |                         |                         |                         |                           |                           |                           |
|                                                                                                    |                    |                           |                       |                         |                         |                         |                           |                           |                           |
|                                                                                                    |                    |                           |                       |                         |                         |                         |                           |                           |                           |
|                                                                                                    |                    |                           |                       |                         |                         |                         |                           |                           |                           |
|                                                                                                    |                    | Sort fields Data :        | source order          | •                       |                         |                         |                           |                           |                           |
|                                                                                                    |                    |                           |                       |                         |                         |                         |                           |                           |                           |
|                                                                                                    |                    |                           |                       |                         |                         |                         |                           |                           |                           |
|                                                                                                    |                    |                           |                       |                         |                         |                         |                           |                           |                           |
|                                                                                                    |                    |                           |                       |                         |                         |                         |                           |                           |                           |
|                                                                                                    |                    |                           |                       |                         |                         |                         |                           |                           |                           |
|                                                                                                    |                    |                           |                       |                         |                         |                         |                           |                           |                           |
|                                                                                                    |                    |                           |                       |                         |                         |                         |                           |                           |                           |
|                                                                                                    |                    |                           |                       |                         |                         |                         |                           |                           |                           |
|                                                                                                    |                    |                           |                       |                         |                         |                         |                           |                           |                           |
|                                                                                                    |                    |                           |                       |                         |                         |                         |                           |                           |                           |
|                                                                                                    |                    |                           |                       |                         |                         |                         |                           |                           |                           |
|                                                                                                    |                    |                           |                       |                         |                         |                         |                           |                           |                           |
|                                                                                                    |                    |                           |                       |                         |                         |                         |                           |                           |                           |
| Tableau - Book1                                                                                                    |                    |                           |                       |                         |                         |                         |                           |                           |                           |
| File Data Server Window Heip $\Leftrightarrow$ $\leftarrow$ $\rightarrow$ $\square$ $\bigcirc$                                                                                                    | C Fact             |                           |                       |                         |                         |                         |                           |                           |                           |
| the contraction of the second second | Ur Facta           | Set Web Data Co           | onnector              |                         |                         |                         |                           |                           |                           |
| Connections Add                                                                                                    |                    |                           |                       |                         |                         |                         |                           |                           |                           |
| Web Data                                                                                                    | PA1                |                           |                       |                         |                         |                         |                           |                           |                           |
| Table o                                                                                                    |                    |                           |                       |                         |                         |                         |                           |                           |                           |
| PA1 SPAR2                                                                                                    |                    |                           |                       |                         |                         |                         |                           |                           |                           |
| III Vault3                                                                                                    |                    |                           |                       |                         |                         |                         |                           |                           |                           |
|                                                                                                    |                    |                           |                       |                         |                         |                         |                           |                           |                           |
| F                                                                                                    |                    |                           |                       |                         |                         |                         |                           |                           |                           |
|                                                                                                    |                    |                           |                       |                         |                         |                         |                           |                           |                           |
|                                                                                                    | 🔳 🔳 Sort fiel      | .ds Data source order     | •                     |                         |                         |                         |                           |                           | Show alia                 |
|                                                                                                    | Abc                | Abc                       | Abc                   | #                       | #                       | #                       | #                         | #                         | #                         |
|                                                                                                    | PA1<br>total0      | group1                    | pai<br>group2         | PA1<br>S&P 500 vs. Russ | PA1<br>S&P 500 vs. Russ | PA1<br>S&P 500 vs. Russ | PA1<br>Russell 2000 vs. R | PA1<br>Russell 2000 vs. R | PAI<br>Russell 2000 vs. R |
|                                                                                                    | Total              | null                      | null                  | 100.0000                | 100.0000                | null                    | 100.0000                  | 100.0000                  | null                      |
|                                                                                                    | Commercial Service | ces null                  | null                  | 1.2207                  | 1.4714                  | -0.25065                | 3.8636                    | 1.4714                    | 2.3923                    |
|                                                                                                    | Commercial Servic  | Les Advertising/Marketin  | null                  | 0.1261                  | 0.14/4                  | -0.02128                | 0.2000                    | 0.14/4                    | 0.0526                    |
|                                                                                                    | Commercial Servi   | ices Advertising/Marketin | Clear Channel Outdoo  | null                    | null                    | null                    | 0.0060                    | null                      | 0.0060                    |
|                                                                                                    | Commercial Servi   | ices Advertising/Marketin | eXp World Holdings, I | null                    | null                    | null                    | 0.0083                    | null                      | 0.0083                    |
|                                                                                                    | Commercial Servi   | ces Advertising/Marketin  | Groupon, Inc.         | null                    | null                    | null                    | 0.0635                    | null                      | 0.0635                    |
|                                                                                                    | Commercial Servi   | ces Advertising/Marketin  | InnerWorkings, Inc.   | null                    | null                    | null                    | 0.0103                    | null                      | 0.0103                    |

Commercial Services Advertising/Marketin... Interpublic Group of C...

Commercial Services Advertising/Marketin... MDC Partners Inc. Cla...

Commercial Services Advertising/Marketin... National CineMedia, I...

0.0064

0.0197

0.0296

null

null

-0.0296

0.0064

0.0197

0.00351

null

null

0.0296

null

null

0.0331

null

null

# 4. Supported Versions

Tableau Desktop 2018.2 or higher.